# Comment effacer une demande de congé

# vøila!

1 Aller sur la console web de Voilà! https://console.voila.app/fr/dashboard

#### 2 Aller dans la section Demandes. voilà! 20 Tableau de bord ¥. ¥ Heures planifiés Heures en brouillon Gab Dé 107 heures 0 heure 晗 日 > > â 3 Quarts ouverts Remplacements Assignations à app 22 • 0 0 Demandes > > e 1 0) Quarts sur appel Quarts récurrents terminant bientôt Demandes à appro 0 0 0 > > R F. Demandes de congé à approuver Annonces 3. 0 Départition du budgat

#### 1

### Cliquer sur l'icône des 3 petits points.

3

|   |                   |                      |              |             | En attente (3)  | Approuvées (46)  | Refusées (3) | Toute | s (52)            | +  |
|---|-------------------|----------------------|--------------|-------------|-----------------|------------------|--------------|-------|-------------------|----|
|   |                   |                      |              |             |                 |                  | Q            | ₫ :   | <u>¢</u> (2)      | Ō  |
| т | ype de congé      | Raison de la demande | Gestionnaire | Approbation | Date d'embauche | Date de création | n            |       |                   |    |
| v | acances annuelles | Voyage               | Tech Support | En attente  |                 | 15 sept. 2022,   | 09:16        |       | 1                 |    |
| v | acances annuelles | Voyage               | Tech Support | En attente  |                 | 15 sept. 2022,   | 09:20        |       | 1                 |    |
| v | acances annuelles | Trip                 | Tech Support | En attente  |                 | 15 sept. 2022,   | 10:03        |       | 1                 | :  |
|   |                   |                      |              |             | Rangées         | par page: 25 💊   | / 1-3 de 3   | K     | $\langle \rangle$ | >1 |

# 4 Cliquer sur Supprimer.

| Gestionnaire   Approbation   Date d'embauche   Date de création     Tech Support   En attente   15 sept. 2022, 09:16   Support     Tech Support   En attente   15 sept. 2022, 09:20   Support     Tech Support   En attente   15 sept. 2022, 10:03   ✓     Rangées par page:   25 √   1-3 de 3   I   ✓                   |              |             | En attente (3) Appro | Approuvées (46) Refus |            | es (3) Tou |          | 2) | + |
|----------------------------------------------------------------------------------------------------|--------------|-------------|----------------------|-----------------------|------------|------------|----------|----|---|
| Gestionnaire   Approbation   Date d'embauche   Date de création     Tech Support   En attente   15 sept. 2022, 09:10   Support     Tech Support   En attente   15 sept. 2022, 09:20   Support     Tech Support   En attente   15 sept. 2022, 10:03   It sept. 2022, 10:03     Rangées par page:   25 y   1-3 de 3   1< y |              |             |                      |                       | Q          | ₫          | <u>1</u> | R  | Ô |
| Tech Support   En attente   15 sept. 2022, 09:16   Support     Tech Support   En attente   15 sept. 2022, 09:20   Support     Tech Support   En attente   15 sept. 2022, 10:03   Image: 25 minute     Rangées par page:   25 minute   1-3 de 3 minute   1 minute                                                         | Gestionnaire | Approbation | Date d'embauche D    | ate de créatio        | n          |            |          |    |   |
| Tech Support En attente 15 sept. 2022, 09:20 Support   Tech Support En attente 15 sept. 2022, 10:03 Image: 25 million   Rangées par page: 25 million 1-3 de 3 ic < million                                                                                                    | Tech Support | En attente  | 1                    | 5 sept. 2022,         | 09:16      | _          |          |    | : |
| Tech Support En attente 15 sept. 2022, 10:03                                                                                                    | Tech Support | En attente  | 1                    | 5 sept. 2022,         | 09:20      | Supp       | rimer    | )  |   |
| Rangées par page: 25 🗸 1-3 de 3 🧃 🤇                                                                                                    | Tech Support | En attente  | 1                    | 5 sept. 2022,         | 10:03      |            |          | /  | ÷ |
|                                                                                                    |              |             | Rangées par p        | age: 25 🗸             | / 1-3 de 3 | <          | <        | >  | > |
|                                                                                                    |              |             |                      |                       |            |            |          |    |   |
|                                                                                                    |              |             |                      |                       |            |            |          |    |   |
|                                                                                                    |              |             |                      |                       |            |            |          |    |   |

# Cliquer sur Confirmer.

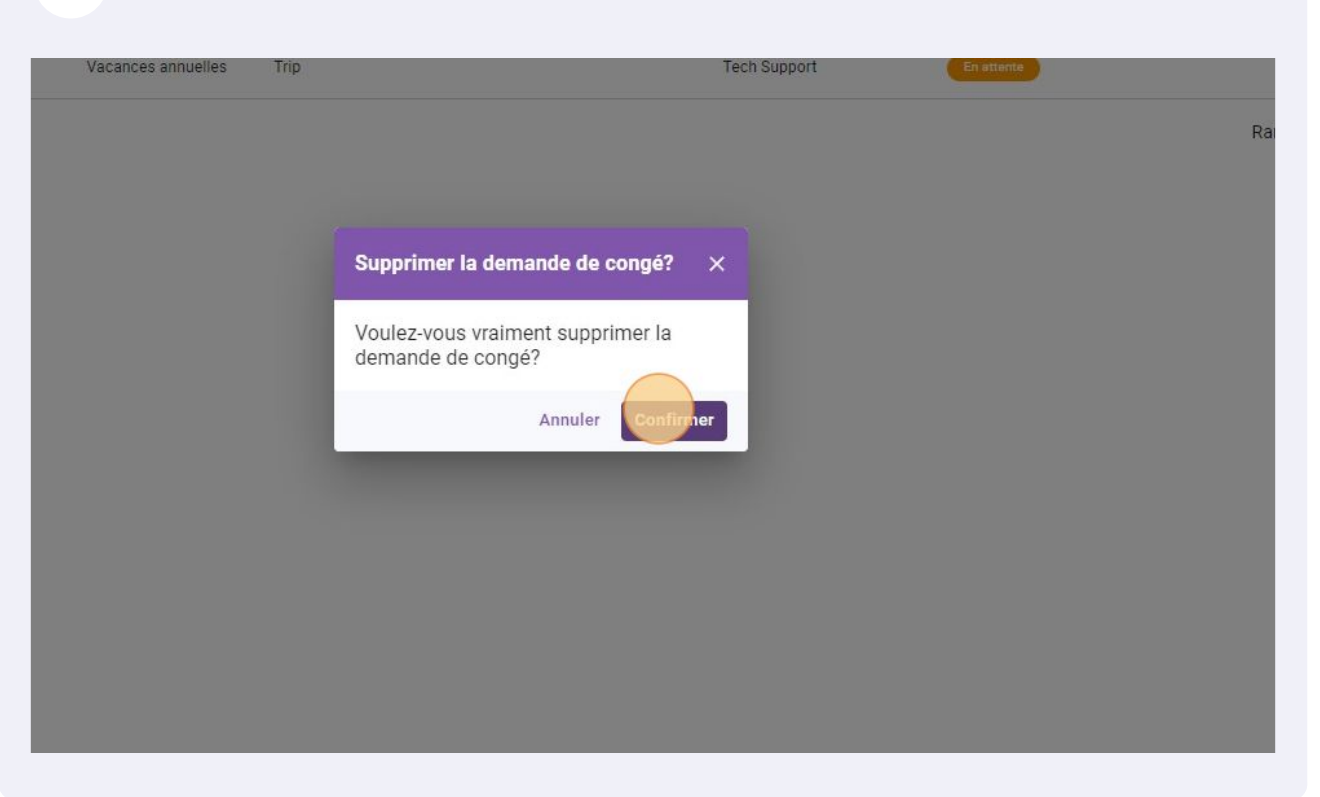